# Вход в систему

## Сайт

#### https://uko.edu-penza.ru

(в разных браузерах выдается сообщение об опасности сайта, выбрать все равно продолжить)

#### Логин

## Пароль

# Инструкция по работе с электронными классными журналами успеваемости в модуле «Электронная школа»

Доступ к журналу осуществляется с помощью выбора в меню ПУСК – КЛАССНЫЙ ЖУРНАЛ – ПРОСМОТР КЛАССНОГО ЖУРНАЛА, либо выбора на рабочем столе ярлыка «Классный журнал»,

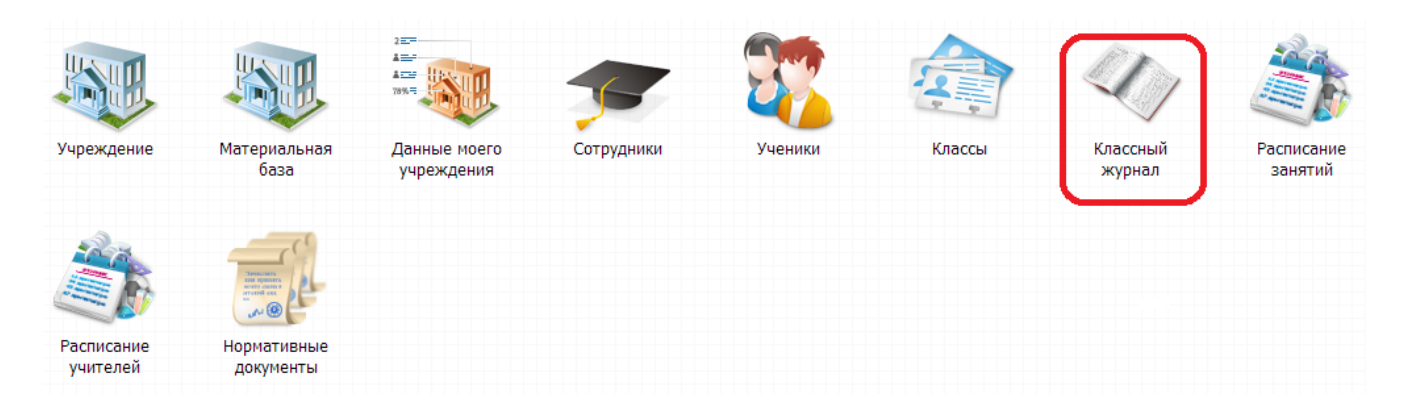

В окне «Классный журнал» в **поле 2** укажите диапазон дат (которые будут доступны в журнале), класс и предмет. После этого появятся столбцы уроков (дат) и строки учеников.

| Ta C.               | Дата по:                           | Класс: |     | Пред  | дмет:  |     |    |     |     | 2  |     | 30  | фыть жу        | рнал | 3a | мечания             | Ближайший уу |
|---------------------|------------------------------------|--------|-----|-------|--------|-----|----|-----|-----|----|-----|-----|----------------|------|----|---------------------|--------------|
| 3.09.2010<br>Печать | 0 🕒 🍯 10.09.2010 🗋 🤤<br>🗇 Обновить | 95     |     | Y Био | RNJOLK |     |    |     |     |    | Ŷ   |     | N <sub>5</sub> |      |    | $\overline{\nabla}$ | -\8          |
|                     |                                    | -      | 3.9 |       |        | 6.9 |    |     | 7.9 |    | 8.9 | 9.9 |                | 10.9 |    |                     |              |
| Ф.И                 | 0 /3                               | THOS   | P7  | NP    | Пос    | PY  | KP | Пос | ДР  | PY | Пос | Пос | Пос            | PY   | CP | Средний ба          | лл           |
| 1 Бир               | юкова Инна Альбертовна             |        |     |       | Б      |     |    | Б   |     | 4  |     |     |                |      |    | 3.93                |              |
| 2 Вью               | ошкин Игорь Федотович              |        |     |       |        |     |    |     |     |    |     |     |                |      |    | 3.93                |              |
| 3 Kaci              | аткина Мария Сергеевна             |        |     |       |        |     |    |     |     | 5- |     |     |                |      |    | 3.75                |              |
| 4 Кир               | юхов Антон Викторович              |        |     |       |        | 3   |    |     | 4   |    |     |     |                |      |    | 3.68                |              |
| 5 Nep               | лова Анна Михайловна               |        | 3-  |       | н      |     |    | Б   |     | 5  |     |     |                |      |    | 3.73                |              |
| 6 The               | лкина Ирина Валерьевна             |        |     |       |        | 4   |    |     |     |    |     |     |                |      |    | 3.63                |              |
| 7 Хор               | кин Валерий Максимович             |        | 2-  |       |        |     |    |     |     |    |     |     |                |      |    | 3.57                |              |
|                     | анов Линтонй Робестович            |        | 4-  |       |        |     |    |     |     | 4  |     |     |                |      |    | 8.92                |              |

- 1- вкладка; 2 фильтры; 3 список учеников класса; 4 поле оценок;
- 5 кнопка «Закрыть журнал»; 6 поле подсчета среднего балла;
- 7 кнопка «Замечание»; 8 кнопка «Ближайший урок».

Для заполнения журнала необходимо **навести курсор мыши** на **дату** урока и двойным щелчком открыть «Классный журнал на урок».

| 16                                      |                               |                                 |                |                               |  |  |  |
|-----------------------------------------|-------------------------------|---------------------------------|----------------|-------------------------------|--|--|--|
| класс                                   | 11 A                          | предмет: Физика                 | Преподаватель: | Гришина Владислава Евгеньевна |  |  |  |
| Дата:                                   | 02.04.2013                    | Тредыдущий урок) Следующий урок | >>             |                               |  |  |  |
| Урок:                                   | ID2564662                     | Привязать к КТП Тема:           |                |                               |  |  |  |
| 🐈 Добавить работу 💢 Удалить работу ಿ Об |                               | 2 Обновить                      | бновить        |                               |  |  |  |
| Nº                                      | Ф.И.О                         | Посещаемость                    | Примечание     |                               |  |  |  |
| 1                                       | Буданова Александра Максимовн | a                               |                |                               |  |  |  |
| 2                                       | Буданова Евгения Сергеевна    |                                 |                |                               |  |  |  |
| 3                                       | Васильева Виктория Игоревна   |                                 |                |                               |  |  |  |
| 4                                       | Герасимов Ярослав Сергеевич   | У                               |                |                               |  |  |  |
| 5                                       | Гнусарев Станислав Петрович   |                                 |                |                               |  |  |  |
| 6                                       | Данишкина Ксения Викторовна   |                                 |                |                               |  |  |  |
| 7                                       | Дашкина Мария Николаевна      |                                 |                |                               |  |  |  |
| 8 Дельцов Александр Олегович            |                               |                                 |                |                               |  |  |  |
| 9 Жукова Дарья Алексеевна               |                               |                                 |                |                               |  |  |  |
| 10                                      | Исаев Егор Сергеевич          |                                 |                |                               |  |  |  |
| 11                                      | Кожевникова Ольга Николаевна  |                                 |                |                               |  |  |  |
| 12                                      | Шелдаев Алексей Сергеевич     |                                 |                |                               |  |  |  |
| На тек                                  | ущий урок;                    |                                 |                |                               |  |  |  |
|                                         |                               |                                 |                |                               |  |  |  |
|                                         |                               |                                 |                |                               |  |  |  |
| На сле<br>урок:                         | дующий                        |                                 |                |                               |  |  |  |

В столбце «Посещаемость» отметьте всех отсутствующих и опоздавших (из списка выберите: <u>У – уважительная причина; Н – неуважительная причина; О – опоздал</u>). Оценки проставляются в столбцах «Работа», которые необходимо добавить (один или несколько столбцов – по необходимости). Для этого необходимо нажать на кнопку «Добавить работу».

| Классн   | ый журнал    | на урок              |              |             |                   |  |  |
|----------|--------------|----------------------|--------------|-------------|-------------------|--|--|
| Класс:   | :            | 11 A                 | L А Предмет: |             |                   |  |  |
| Дата:    |              | 26.03.2013 <<        | Пред         | ыдущий урок | Следующий урок >> |  |  |
| Урок:    |              | ID2564660            |              | Привязать к | ктп Тема:         |  |  |
| ₽д₀      | бавить работ | у 💥 Удалить работу   | 2            | Обновить    |                   |  |  |
| <u> </u> | -            | <b>,</b>             |              |             |                   |  |  |
| N≌       | Ф.И.О        |                      |              | По          | сещаемость        |  |  |
| 1        | Буданова А   | Александра Максимовн | ia           | ſ           | Іосещаемость      |  |  |
| 2        | Буданова В   | вгения Сергеевна     |              |             |                   |  |  |
| 3        | Васильева    | Виктория Игоревна    |              |             |                   |  |  |
| 4        | Герасимов    | Ярослав Сергеевич    |              | У           |                   |  |  |
| 5        | Гнусарев С   | танислав Петрович    |              |             |                   |  |  |
| 6        | Данишкина    | Ксения Викторовна    |              |             |                   |  |  |
| 7        | Дашкина М    | ария Николаевна      |              |             |                   |  |  |

Появится окно «Добавление работы», нажмите на кнопку (с точками) выбора вида работы.

| Добавление работ | 51              | ×   |
|------------------|-----------------|-----|
| Вид работы:      |                 |     |
| Описание:        |                 | -   |
|                  | Сохранить Отмен | a 📄 |

Используя поиск, найдите нужный вид работы, выберите его и нажмите кнопку «Выбрать», затем «Сохранить».

| ардооавить // Изменить жудалить / // Соновита Поиск |   |
|-----------------------------------------------------|---|
| Код Наименование                                    |   |
|                                                     |   |
| ПДЗ Пров дом задания                                |   |
| КСЛ Контр словар работа                             | = |
| РТУ Работа по теме урока                            |   |
| ПР Практическая работа                              |   |
| Тест Тестирование                                   | _ |
| 007 Анализ диктанта                                 |   |
| ТО Тематический опрос                               |   |
|                                                     |   |

В обновленном окне «Классного журнала на урок» появится дополнительный столбец с выбранной работой, где Вы можете проставлять оценки учащимся.

| Классн | ый журнал    | на урок         |         |              |                |                        |      |
|--------|--------------|-----------------|---------|--------------|----------------|------------------------|------|
| Класс: |              | 11 A            | П       | редмет:      | Физика         | Преподават             | гель |
| Дата:  |              | 26.03.2013      | << Пред | цыдущий урок | Следующий урок | >>                     |      |
| Урок:  |              | ID2564660       |         | Привязать к  | ктп Тема:      |                        |      |
| ₽до    | бавить работ | гу 業 Удалить р  | аботу 🔊 | Обновить     |                |                        |      |
|        |              |                 |         |              |                | Практическая<br>работа | ١    |
| Nº     | Ф.И.О        |                 |         | По           | сещаемость     | Пятибальная            | Т    |
| 1      | Буданова     | Александра Макс | имовна  |              |                |                        | Т    |
| 2      | Буданова В   | Евгения Сергеев | на      |              |                |                        |      |
| 3      | Васильева    | Виктория Игоре  | вна     |              |                |                        | Т    |
| 4      | Герасимов    | Ярослав Сергее  | вич     |              | У              |                        |      |
| 5      | Гнусарев (   | Станислав Петро | вич     |              |                |                        | Т    |
| 6      | Данишкина    | Ксения Викторо  | вна     |              |                |                        |      |
| 7      | Дашкина М    | ария Николаевна | 1       |              |                |                        |      |
| 8      | Дельцов А    | лександр Олегов | ич      |              |                |                        |      |
| 9      | Жукова Да    | арья Алексеевна |         |              |                |                        |      |
| 10     | Ucaes From   | о Сергеевич     |         |              |                |                        |      |

В журнале можно использовать несколько столбцов, например, «Работа на уроке» и «Сочинение». Для удаления столбца с работой необходимо нажать кнопку «Удалить работу», после чего выходит список добавленных работ с возможностью выбора для удаления.

## Ставить оценки учащимся можно двумя способами:

1. Двойным щелчком мыши по ячейке на пересечении столбца с видом работы и строкой с фамилией учащегося. Откроется форма:

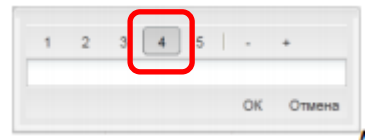

, в которой с помощью мыши выбирается оценка.

2. Одинарным щелчком мыши по ячейке на пересечении столбца с видом работы и строкой с фамилией учащегося, после чего возможен ввод оценки с клавиатуры, в том числе с указанием знака оценки («+» или «-») (В этом случае написание комментария к оценке невозможно).

После проставления оценок необходимо нажать на кнопку «Урок проведен» (или «Сохранить», если Вы правили уже проведенный урок).

| ласс:       | 11 A Nr                            | Физика                          | Преподавате            | ель: Гришина Вл | падислава Евгенье | евна        |           |
|-------------|------------------------------------|---------------------------------|------------------------|-----------------|-------------------|-------------|-----------|
| ата:        | 26.03.2013 <<< Пред                | ыдущий урок) Следующий урок >>) |                        |                 |                   |             |           |
| рок:        | ID2564660                          | Привязать к КТП Тема:           |                        |                 |                   |             |           |
| ЬДо         | бавить работу 🎇 Удалить работу 🖧 ( | Обновить                        |                        |                 |                   |             |           |
|             |                                    |                                 | Практическая<br>работа | Сочинение       | Сочинение         |             |           |
| <b>↓</b> 2  | Ф.И.О                              | Посещаемость                    | Пятибальная            | Пятибальная     | Пятибальная       | Пятибальная | Примечани |
| 1           | Буданова Александра Максимовна     |                                 | 5                      | 5               | 4                 |             |           |
| 2           | Буданова Евгения Сергеевна         |                                 | 4                      |                 |                   | 4           |           |
| 3           | Васильева Виктория Игоревна        |                                 | 4                      |                 |                   |             |           |
| 4           | Герасимов Ярослав Сергеевич        | У                               |                        |                 |                   |             |           |
| 5           | Гнусарев Станислав Петрович        |                                 | 5                      |                 |                   |             |           |
| 6           | Данишкина Ксения Викторовна        |                                 | 4                      | 4               | 4                 |             |           |
| 7           | Дашкина Мария Николаевна           |                                 | 5                      |                 |                   | 1           |           |
| 8           | Дельцов Александр Олегович         |                                 | 5                      |                 |                   | 5           | Молодец!  |
| 9           | Жукова Дарья Алексеевна            |                                 | 5                      |                 |                   |             |           |
| 10          | Исаев Егор Сергеевич               |                                 | 4                      |                 |                   |             |           |
| 11          | Кожевникова Ольга Николаевна       |                                 | 5                      |                 |                   |             |           |
| 12          | Шелдаев Алексей Сергеевич          |                                 | 5                      |                 |                   |             |           |
|             |                                    | m                               |                        |                 |                   |             |           |
| ндиві       | идуальные ДЗ Изменить ДЗ           |                                 |                        |                 |                   |             |           |
| теку        | /щий урок: Параграф 12             |                                 |                        |                 |                   |             |           |
|             |                                    |                                 |                        |                 |                   |             |           |
|             |                                    |                                 |                        |                 |                   |             |           |
| сле,<br>ок: | дующий                             |                                 |                        |                 |                   |             |           |
|             |                                    |                                 |                        |                 |                   |             |           |
|             |                                    |                                 |                        |                 |                   |             |           |
|             |                                    |                                 |                        |                 |                   |             |           |

Столбец «Примечание» предназначен для размещения комментария к работе ученика на уроке. Примечания отображаются в электронном дневнике.

Для классного руководителя необходимо заполнить группы учащихся по предметам иностранный язык, информатика, физкультура (если класс делится) Для этого нужно открыть свой класс и открыть вкладку "Группы", нажать "Добавить", в появившемся окне заполнить поля, нажать "Сохранить". После этого открываем подгруппу и нажимаем "Добавить" чтобы добавить учеников в подгруппу.

В случае неработоспособности системы, вопросов в работе с электронным дневником пишите в службу поддержки.

Служба поддержки –Институт регионального развития Пензенской области электронная почта <u>348514@edu-penza.ru</u>